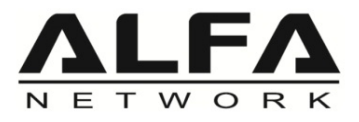

# **Tube-AHM**

### **User Quick Guide**

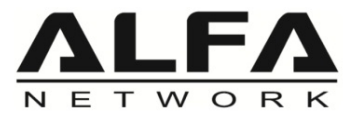

### Package Contents

1 x Tube-AH Outdoor AP/CPE

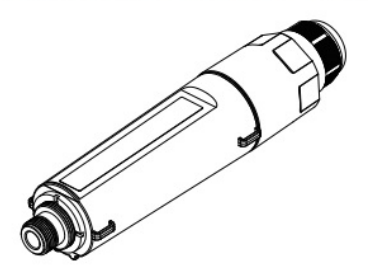

2 x Pole mount cable ties

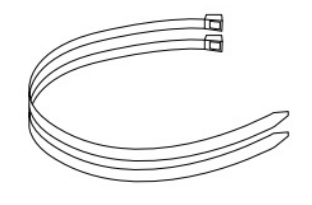

1 x Outdoor N-type Antenna

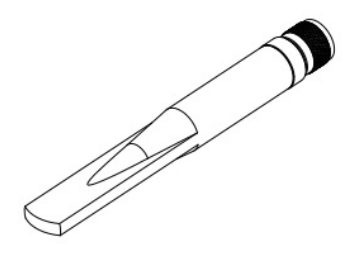

1 x Outdoor Water Resistant Tape

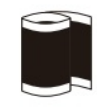

1 x Passive PoE Adapter

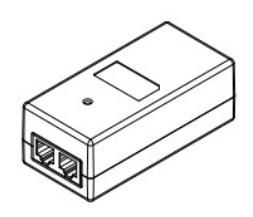

1 x User Guide

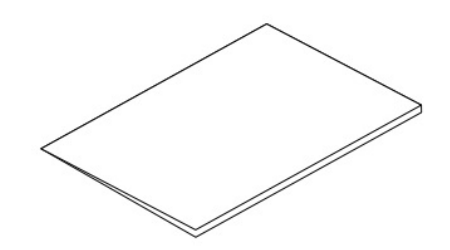

1 x Power Cord

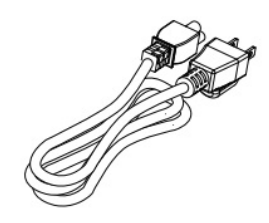

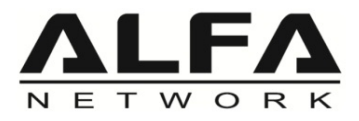

### **Product Overview**

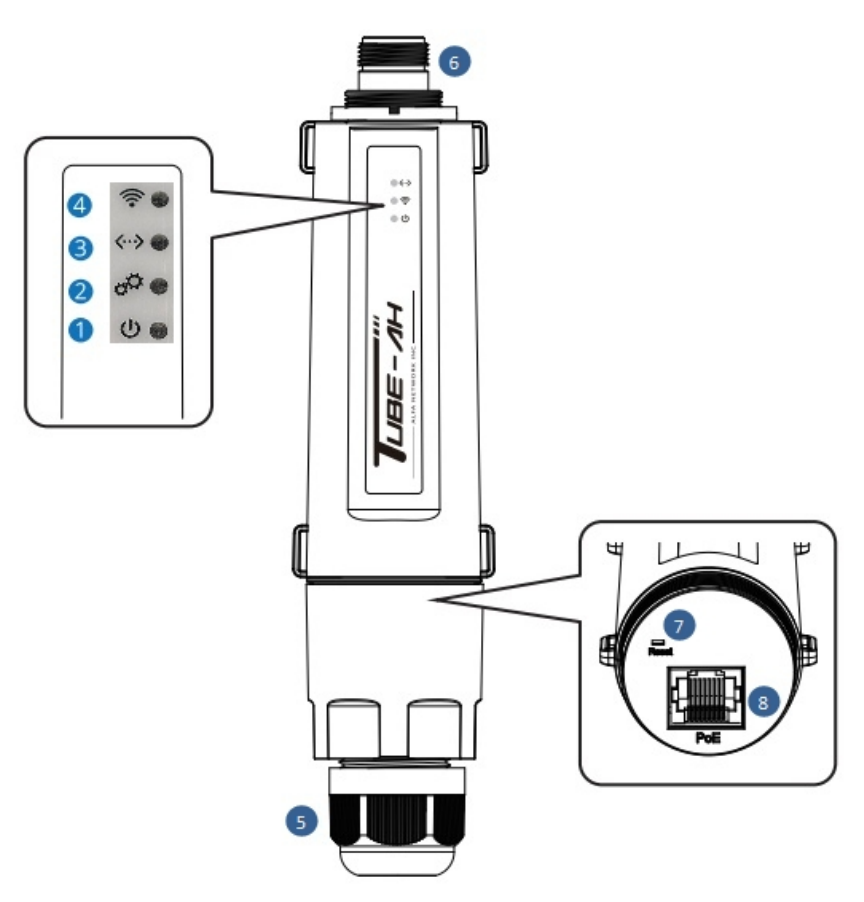

| LED Indicator / Interface    | Descriptions                                                                    |
|------------------------------|---------------------------------------------------------------------------------|
| 1 Power Indicator (Blue)     | On - Power on<br>Off - No power                                                 |
| 2 System Indicator (Red)     | Blinking - Device in booting process<br>Blinking Slow -Device is alive          |
| 3 Ethernet Indicator (Green) | Blinking - Ethernet is sending or receiving data                                |
| 4 Wi-Fi Indicator (Amber)    | On – Wi-Fi is running properly<br>Blinking - Wi-Fi is sending or receiving data |
| 5 RJ45 Waterproof Connector  | Waterproof connector to prevent water and dust from entering the device.        |
| 6 N-type Antenna Connector   | ANT port is used to connect 1 x outdoor N-type antenna                          |
| 7 Reset                      | Reset Default - Press "Reset" button for 10 seconds                             |
| 8 PoE LAN Port               | Fast Ethernet with passive PoE and ESD protection (Passive PoE 12~36 VDC)       |

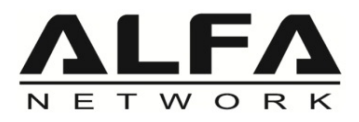

### Hardware Installation

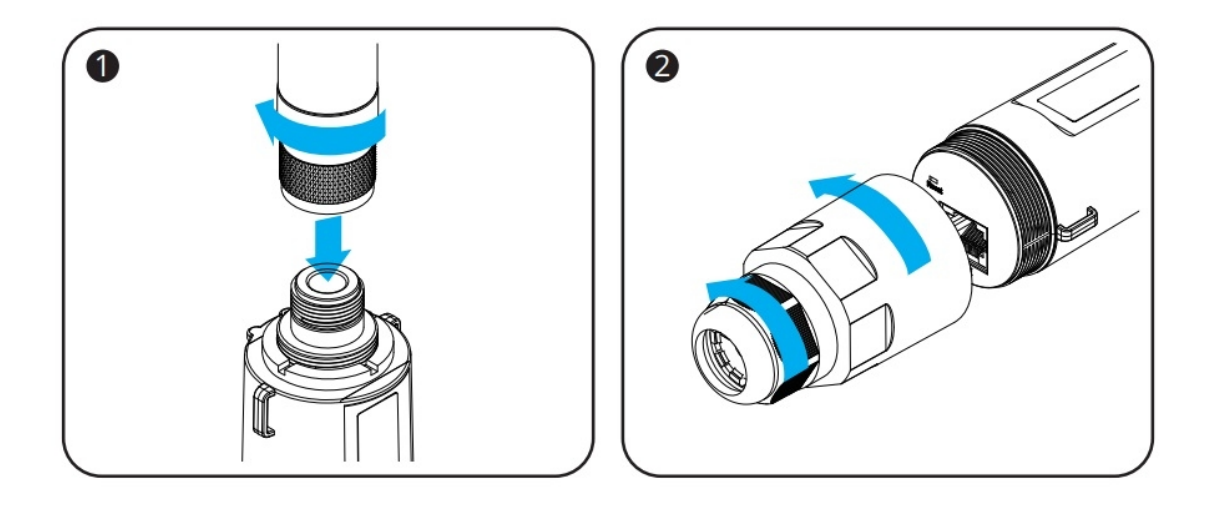

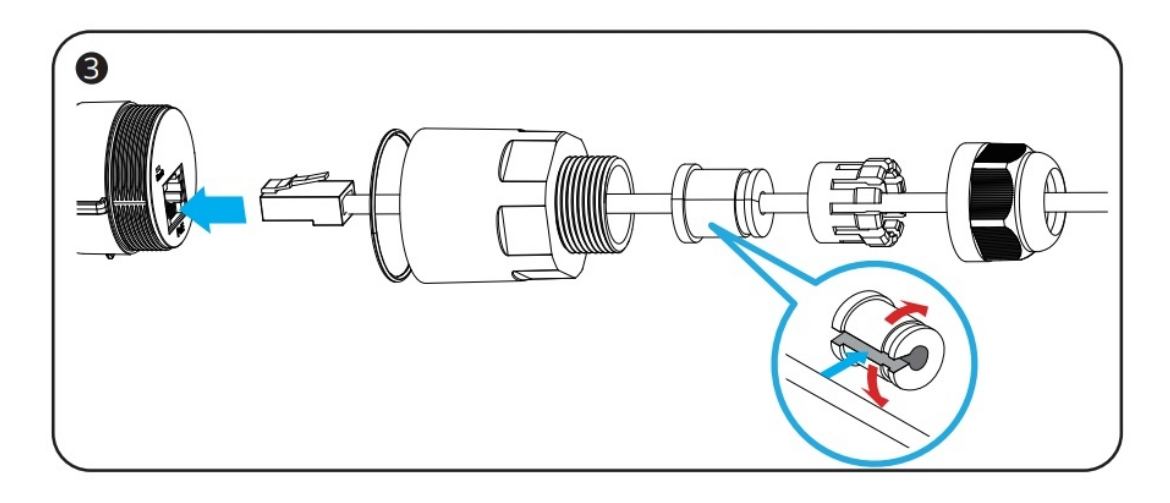

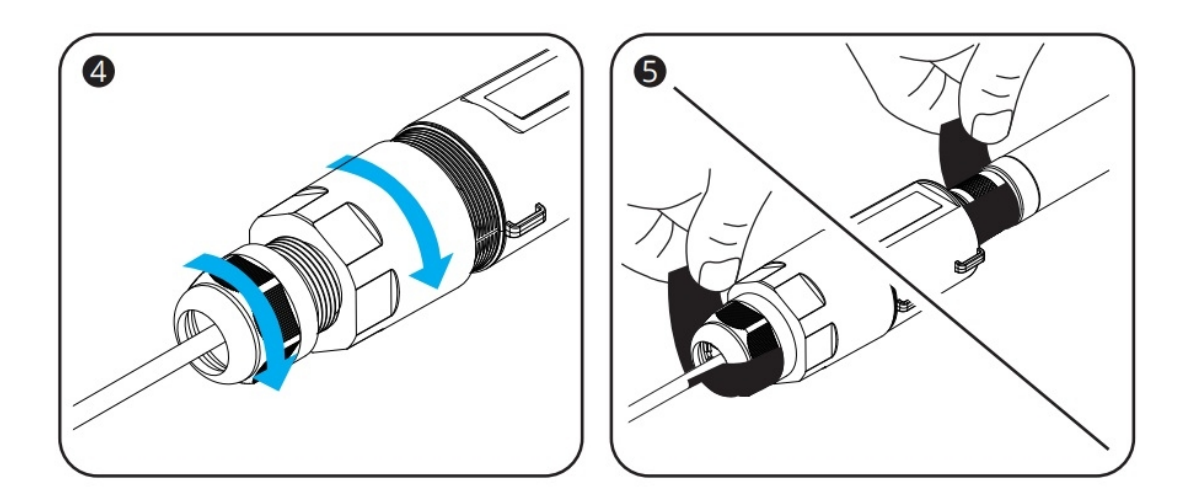

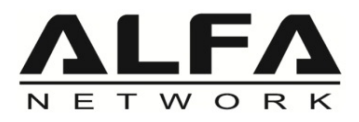

### Hardware Installation

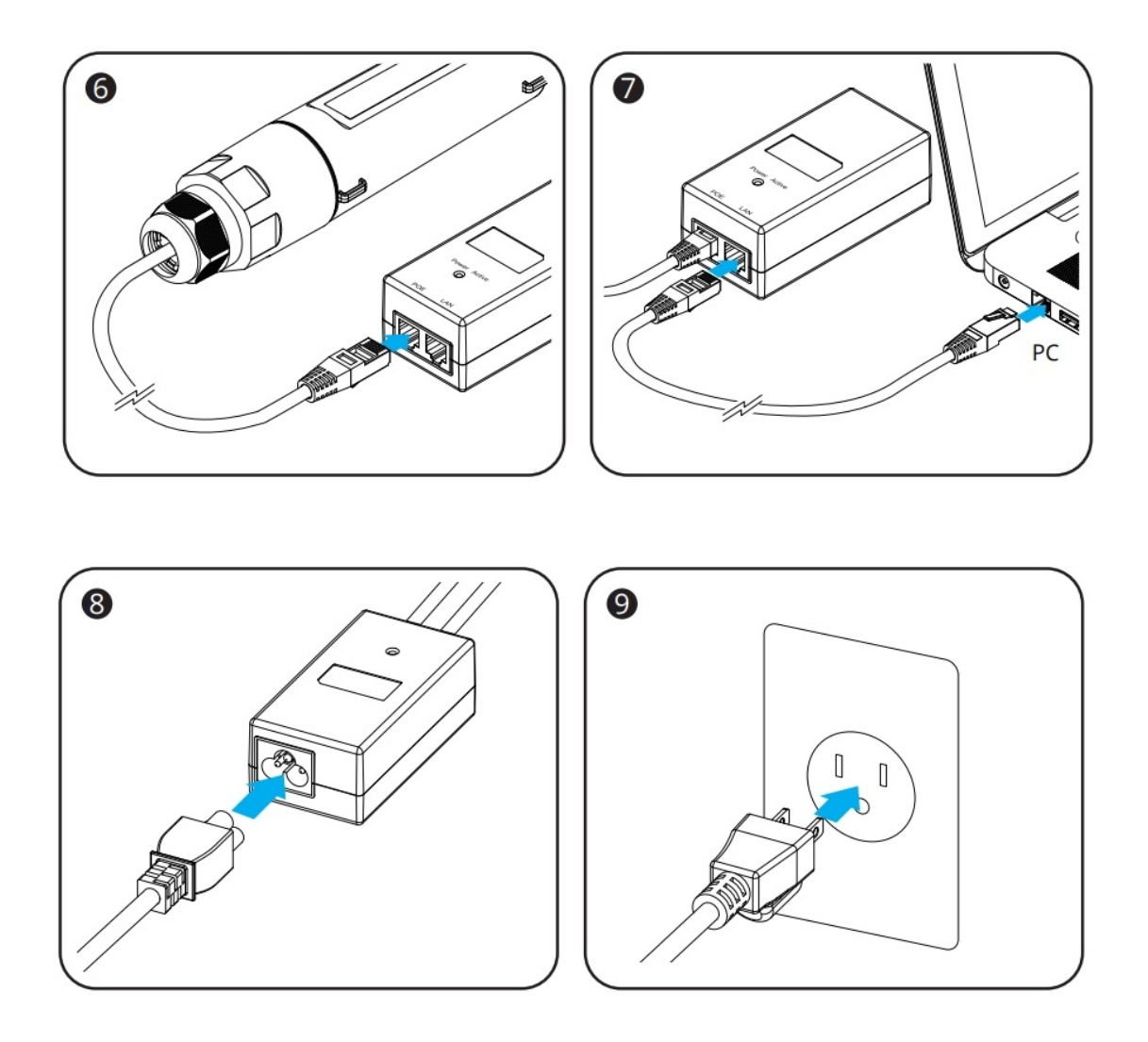

- 1.Pass the network cable through the various components of the waterproof connector, Connect the Tube-AHM and PoE adapter's PoE port using Ethernet cable. Rotate the waterproof connector until it is tight.
- 2.Attach Outdoor Omni Antenna to the Tube-AHM and rotate the antenna until it is tight. Seal the gap on the connector with the water resistant tape.
- 3.Connect the PoE adapter's LAN port to Computer using Ethernet cable.
- 4.Connect power cord to PoE adapter and plug in the power outlet.

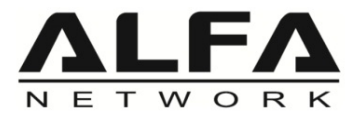

### **Open Setup Page and Login**

Open a browser then type 192.168.100.1 into the address bar to access the setup page, default username is "root" and no need password.

| ▲ Not secure   192.168.100.1/cgi-bin/luci/ | A» | ☆ | Cþ | ເ∕≡ | Ē | ~~~~~~~~~~~~~~~~~~~~~~~~~~~~~~~~~~~~~~~ |
|--------------------------------------------|----|---|----|-----|---|-----------------------------------------|
|                                            |    |   |    |     |   |                                         |
|                                            |    |   |    |     |   |                                         |
| Authorization Required                     |    |   |    |     |   |                                         |
| Usemame root                               |    |   |    |     |   |                                         |
| Password                                   |    |   |    |     |   |                                         |
|                                            |    |   |    |     |   |                                         |
| Login                                      |    |   |    |     |   |                                         |
|                                            |    |   |    |     |   | ļ,                                      |
|                                            |    |   |    |     |   |                                         |
|                                            |    |   |    |     |   |                                         |

After logging in, the "STATUS" page will be shown.

Memory

| ire   192.168.100.1/cgi-bin/luci/                              |                                                               |                         |
|----------------------------------------------------------------|---------------------------------------------------------------|-------------------------|
| $(\underbrace{M}_{\boldsymbol{\mu}})$ Morse Micro STAT         | US SYSTEM MORSE NETWORK VPN STATISTICS HELP                   | LOGOUT HALOW MODE: NONE |
| No password set!<br>There is no password set on this router. F | lease configure a root password to protect the web interface. |                         |
| Status<br>System                                               |                                                               |                         |
| Hostname                                                       | ALFA-b479df                                                   |                         |
| Model                                                          | ALFA Network Tube-AHM R0B                                     |                         |
| Architecture                                                   | MediaTek MT7628AN ver:1 eco:2                                 |                         |
| Target Platform                                                | ramips/mt76x8                                                 |                         |
| Firmware Version                                               | OpenWrt 22.03.5 Morse-2.2.2                                   |                         |
| Chip ID                                                        | MM6108_C1                                                     |                         |
| Kernel Version                                                 | 5.10.176                                                      |                         |
| Local Time                                                     | 2023-04-27 20:30:49                                           |                         |
| Uptime                                                         | 0h 2m 50s                                                     |                         |
|                                                                |                                                               |                         |

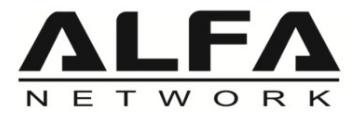

#### Please go to the "MORSE $\rightarrow$ HaLow Configuration" page.

| ▲ Not secure   192.168.100.1/cgi-bin/lu              |                                                      |     | ☆     | ¢       | ເ≙  | Ē | ~~~~~~~~~~~~~~~~~~~~~~~~~~~~~~~~~~~~~~~ | • |
|------------------------------------------------------|------------------------------------------------------|-----|-------|---------|-----|---|-----------------------------------------|---|
| (M) Morse Micro                                      | STATUS SYSTEM MORSE NETWORK VPN STATISTICS HELP LOGO | OUT | HALOW | MODE: N | ONE |   |                                         |   |
|                                                      | Statistics                                           |     |       |         | _   |   |                                         |   |
| No password set!<br>There is no password set on this | router. Ple, se configure a                          |     |       |         |     |   |                                         |   |
| Status                                               | Support                                              |     |       |         |     |   |                                         |   |
| System                                               |                                                      |     |       |         |     |   |                                         |   |
| Hostname                                             | ALFA-b479df                                          |     |       |         |     |   |                                         |   |
| Model                                                | ALFA Network Tube-AHM R0B                            |     |       |         |     |   |                                         |   |
| Architecture                                         | MediaTek MT7628AN ver:1 eco;2                        |     |       |         |     |   |                                         |   |
| Target Platform                                      | ramips/mt76x8                                        |     |       |         |     |   |                                         |   |
| Firmware Version                                     | OpenWrt 22.03.5 Morse-2.2.2                          |     |       |         |     |   |                                         |   |
| Chip ID                                              | MM6108_C1                                            |     |       |         |     |   |                                         |   |
| Kernel Version                                       | 5.10.176                                             |     |       |         |     |   |                                         |   |
| Local Time                                           | 2023-04-27 20:37:27                                  |     |       |         |     |   |                                         |   |
| Uptime                                               | 0h 9m 27s                                            |     |       |         |     |   |                                         |   |
| Load Average                                         | 0.08, 0.21, 0.16                                     |     |       |         |     |   |                                         |   |

gi-bin/luci/admin/morse/morsewizard

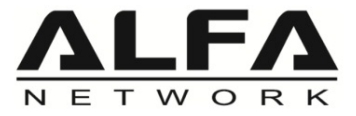

- 1).Click "Access Point" page
- 2).Enable "Bridge" mode

3). IP Settings  $\rightarrow$  "Static", and fill the IP Address, Netmask, Gateway information.

4). After the setting is completed, please click the "Save" button.

| There is no password set on thi                                                                                                    | s router. Please configure a                                                                                                    | a root password to p | rotect the web interface. |                      |  |
|----------------------------------------------------------------------------------------------------|----------------------------------------------------------------------------------------------------|----------------------|---------------------------|----------------------|--|
| HaLow Configu                                                                                                    | ration                                                                                                    |                      |                           |                      |  |
| A                                                                                                    | Access Point                                                                                                    | Station              | Ad-Hoc                    | Off                  |  |
| Basic Wireless                                                                                                    |                                                                                                    |                      |                           |                      |  |
| SSID                                                                                                    | ALFA                                                                                                    |                      |                           |                      |  |
| Encryption                                                                                                    | SAE                                                                                                    | ~                    |                           |                      |  |
| Password                                                                                                    |                                                                                                    | *                    |                           |                      |  |
|                                                                                                    |                                                                                                    |                      |                           |                      |  |
| Traffic Management                                                                                                    |                                                                                                    |                      |                           |                      |  |
| Bridge - On                                                                                                    | <b>O</b> he l                                                                                                    | AN and Hallow in     | terfaces are joined to fo | m a single network   |  |
|                                                                                                    | • Then enabled, the c                                                                                                    | Sat and Hazon in     | indes are joined to to    | in a bilgie network. |  |
| IP Settings                                                                                                    |                                                                                                    |                      |                           |                      |  |
| IP Method                                                                                                    | Static                                                                                                    | ~                    |                           |                      |  |
|                                                                                                    |                                                                                                    |                      |                           |                      |  |
| IP Address                                                                                                    | 192.168.100.111                                                                                                    |                      |                           |                      |  |
| IP Address<br>Netmask                                                                                                    | 192.168.100.111<br>255.255.255.0                                                                                                    |                      |                           |                      |  |
| IP Address<br>Netmask<br>Gateway                                                                                                    | 192.168.100.111<br>255.255.255.0<br>192.168.100.1                                                                                                    |                      |                           |                      |  |
| IP Address<br>Netmask<br>Gateway                                                                                                    | 192.168.100.111<br>255.255.255.0<br>192.168.100.1                                                                                                    |                      |                           |                      |  |
| IP Address<br>Netmask<br>Gateway<br>Advanced - Wireles                                                                                                    | 192.168.100.111<br>255.255.255.0<br>192.168.100.1                                                                                                    |                      |                           |                      |  |
| IP Address<br>Netmask<br>Gateway<br>Advanced - Wireles<br>Region                                                                                                    | 192.168.100.111<br>255.255.256.0<br>192.168.100.1                                                                                                    |                      |                           |                      |  |
| IP Address<br>Netmask<br>Gateway<br>Advanced - Wireles<br>Region<br>Operating Bandwidth (MHz)                                                                                      | 192.168.100.111<br>255.255.255.0<br>192.168.100.1<br>US<br>8 MHz<br>8 MHz                                                                              | ~                    |                           |                      |  |
| IP Address<br>Netmask<br>Gateway<br>Advanced - Wireles<br>Region<br>Operating Bandwidth (MHz)<br>Channel                                                                           | 192.168.100.111<br>255.255.256.0<br>192.168.100.1<br>US<br>8 MHz<br>12 (908.0 MHz)                                                                     |                      |                           |                      |  |
| IP Address<br>Netmask<br>Gateway<br>Advanced - Wizeles<br>Region<br>Operating Bandwidth (MHz)<br>Channel<br>Protected Management<br>Frames                                         | 192.168.100.111<br>255.255.255.0<br>192.168.100.1<br>US<br>8 MHz<br>12 (908.0 MHz)<br>✓                                                                | v<br>v               |                           |                      |  |
| IP Address<br>Netmask<br>Gateway<br>Advanced - Wireless<br>Region<br>Operating Bandwidth (MHz)<br>Channel<br>Protected Management<br>Frames<br>Beacon Interval (ms)                | 192.168.100.111<br>255.255.256.0<br>192.168.100.1<br>US<br>8 MHz<br>12 (908.0 MHz)<br>✓<br>100                                                         | · ·                  |                           |                      |  |
| IP Address<br>Netmask<br>Gateway<br>Advanced - Wireless<br>Region<br>Operating Bandwidth (MHz)<br>Channel<br>Protected Management<br>Frames<br>Beacon Interval (ms)<br>DTIM Period | 192.168.100.111         255.255.255.0         192.168.100.1         SS         US         8 MHz         12 (908.0 MHz)         ✓         100         1 |                      |                           |                      |  |

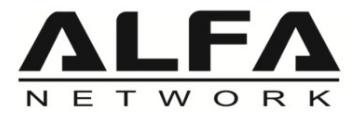

Please go to the "NETWORK  $\rightarrow$  Wireless" page.

| A Not secure   192.168.100.111/cgi-bin/luci/admin/morse/morsewizard                                                                              | A٩ | ° ☆ | כןכ       | ເ∕≡  | Ē | <del>8</del> 8 |  |
|----------------------------------------------------------------------------------------------------|----|-----|-----------|------|---|----------------|--|
| $(M_{\mu})$ Morse Micro status system morse network vpn statistics help logout                                                                   |    | НА  | ALOW MODE | : AP |   |                |  |
| No password set!         Wireless           There is no password set on this router. Please configure a root password         Switch         ce. |    |     |           |      |   |                |  |
| HaLow Configuration DHCP and DNS                                                                                                    |    |     |           |      |   |                |  |
| Firewall                                                                                                    |    |     |           |      |   |                |  |
| Basic Wireless                                                                                                    |    |     |           |      |   |                |  |
| SSID ALFA                                                                                                    |    |     |           |      |   |                |  |
| Encryption SAE 🗸                                                                                                    |    |     |           |      |   |                |  |
| Password •                                                                                                    |    |     |           |      |   |                |  |
| Traffic Management         Bridge - On         Ø When enabled, the LAN and HaLow interfaces are joined to form a single network.                 |    |     |           |      |   |                |  |
| IP Settings                                                                                                    |    |     |           |      |   |                |  |
| /cgi-bin/luci/admin/network/wireless                                                                                                    |    |     |           |      |   |                |  |

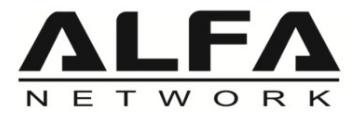

#### Click "Edit" button for Wi-Fi HaLow settings

| Not secure   192.168.           | 100.111/cgi-bin/luci/admin/networl                      |                                |                         |            |              |         | ☆      | () (≧      | æ | ~~ |  |
|---------------------------------|---------------------------------------------------------|--------------------------------|-------------------------|------------|--------------|---------|--------|------------|---|----|--|
| $(M_{\mu})$ Mor                 | se Micro <b>status syst</b>                             | EM MORSE N                     | NETWORK VPN             | STATISTICS | HELP LOGOL   | л       | HALO   | W MODE: AP |   |    |  |
| No password<br>There is no pass | <b>1 set!</b><br>word set on this router. Please config | ure a root password            | I to protect the web in | iterface.  |              |         |        |            |   |    |  |
| Wireless (                      | Overview                                                |                                |                         |            |              |         |        |            |   |    |  |
| 👳 radio0                        | Morse Micro HaLow W<br>Channel: 12 (908.000 GHz)        | Fi 802.11<br>Bitrate: ? Mbit/s |                         |            | Re           | start S | can    | Add        |   |    |  |
| dBm                             | SSID: ALFA   Mode: Master<br>BSSID: 00:C0:CA:B4:79:DF   | Encryption: WPA3               | 3 SAE (CCMP)            |            | Dis          | sable E | dit Re | emove      |   |    |  |
| disabled                        | SSID: ?   Mode: Client<br>Wireless is disabled          |                                |                         |            | En           | able Ed | dit Re | emove      |   |    |  |
| Associated                      | 1 Stations                                              |                                |                         |            |              |         |        |            |   |    |  |
| Network                         | MAC address                                             | Host                           | Signal / Noise          | •          | RX Rate / T  | X Rate  |        |            |   |    |  |
|                                 |                                                         | No ini                         | formation available     |            |              |         |        |            |   |    |  |
|                                 |                                                         |                                |                         |            | Save & Apply | y 🔹 Sa  | ive R  | leset      |   |    |  |
|                                 |                                                         |                                |                         |            |              |         |        |            |   |    |  |

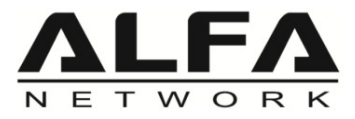

- 1).Wireless Security  $\rightarrow$  Encryption  $\rightarrow$  "No Encryption".
- 2). After the setting is completed, please click the "Save" button.

| 🚺 Not secure   192.168.100.111/cgi-bin/luc    | i/admin/network/wireless                                                                                                    | A»    | ☆  | ¢þ   | ເ∕≡   | Ē | <b>8</b> | • |
|-----------------------------------------------|----------------------------------------------------------------------------------------------------|-------|----|------|-------|---|----------|---|
| Wireless Network: Maste<br>Device Configurat: | er "ALFA" (wlan0)<br>ion                                                                                                    |       |    |      | E: AP |   |          |   |
| General Setup Advanced S                      | Settings                                                                                                    |       |    |      |       |   |          |   |
| Status<br>W                                   | Mode: Master   SSID: ALFA<br>dBm BSSID: 00:C0: CA:B4:79:DF<br>Encryption: WPA3 SAE (CCMP)<br>Channel: 12 (908.000 GHz)<br>Tx-Power: 21 dBm<br>Signal: 0 dBm   Noise: 0 dBm<br>Bitrate: 0.0 Mbit/s   Country: US |       |    |      |       |   |          |   |
| Wireless network is enabled                   | Disable                                                                                                    |       |    |      |       |   |          |   |
| Country Code                                  | US v                                                                                                    |       |    |      |       |   |          |   |
| A Operating frequency                         | Channel<br>12 (908 MHz, 8 MHz bandwidth) V                                                                                                    |       |    |      |       |   |          |   |
|                                               | ration                                                                                                    |       |    |      |       |   |          |   |
| Encryption                                    | No Encryption (open network)                                                                                                    |       |    |      |       |   |          |   |
|                                               |                                                                                                    | Dismi | ss | Save |       |   |          |   |

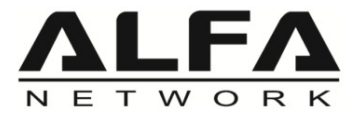

#### Don't forget to click the "Save & Apply" button.

| Not secure   192.168.100              | .111/cgi-bin/luci/admin/netwo                    |                                          |                  |                |            |              | ☆      | CD       | เ∕≡  | œ | ~~ | 9 |
|---------------------------------------|--------------------------------------------------|------------------------------------------|------------------|----------------|------------|--------------|--------|----------|------|---|----|---|
| My Morse M                            | STATUS SYSTEM<br>ficro<br>LOGOUT                 | MORSE NET                                | WORK VPN         | STATISTICS     | HELP       | Low Mode: Ap | UNSAVE | ) Change | S: 2 |   |    |   |
| No password so<br>There is no passwor | <b>et!</b><br>d set on this router. Please confi | gure a root password                     | to protect the v | veb interface. |            |              |        |          |      |   |    |   |
| Wireless Ove                          | erview                                           |                                          |                  |                |            |              |        |          |      |   |    |   |
| 👳 radio0                              | Morse Micro HaL<br>Channel: 12 (908.00           | .ow WiFi 802.11<br>0 GHz)   Bitrate: ? M | bit/s            |                | R          | estart S     | can    | Add      |      |   |    |   |
| مثل dBm                               | SSID: ALFA   Mode:<br>Interface has 1 pendi      | Master<br>ng changes                     |                  |                | D          | isable E     | dit F  | Remove   |      |   |    |   |
| disabled                              | SSID: ?   Mode: Clier<br>Wireless is disabled    | nt                                       |                  |                | E          | nable E      | dit F  | Remove   |      |   |    |   |
| Associated S                          | Stations                                         |                                          |                  |                |            |              |        |          |      |   |    |   |
| Network                               | MAC address                                      | Host                                     | Signal /         | Noise          | RX Rate /  | TX Rate      |        |          |      |   |    |   |
|                                       |                                                  | No in                                    | formation availa | able           |            |              |        |          |      |   |    |   |
|                                       |                                                  |                                          |                  |                | Save & App | ıly • Sa     | ave    | Reset    |      |   |    |   |

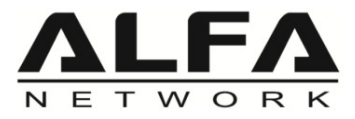

Please change the IP Address of the computer to the same network segment as Tube-AHM.

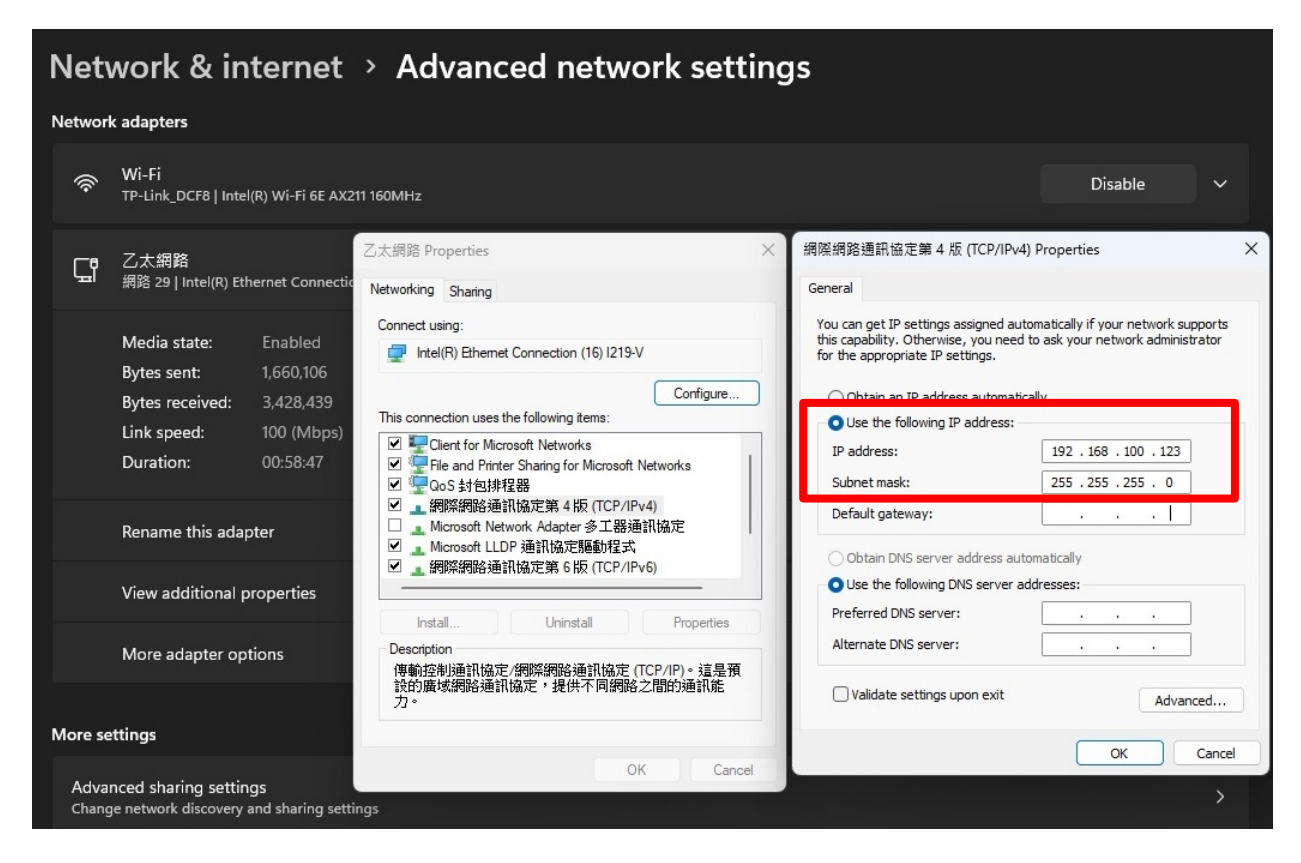

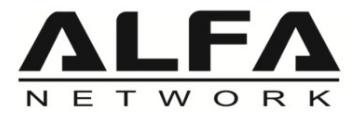

When the Client connects to the AP, it will be shown on the "STATUS" page.

| HOSE IPVo ac                                                                          | duress                     | DOID    | Lease time remaining                            |               | Stauc Lease                                    |                         |  |
|---------------------------------------------------------------------------------------|----------------------------|---------|-------------------------------------------------|---------------|------------------------------------------------|-------------------------|--|
|                                                                                       |                            | T       | here are no active leases                       |               |                                                |                         |  |
|                                                                                       |                            |         |                                                 |               |                                                |                         |  |
| Vireless                                                                              |                            |         |                                                 |               |                                                |                         |  |
|                                                                                       |                            |         | radio0                                          |               |                                                |                         |  |
| Type: Morse Micro Ha<br>Channel: 12 (908.000<br>Bitrate: 29.2 Mbit/s                  | aLow WiFi 802.11<br>) MHz) |         |                                                 |               |                                                |                         |  |
| SSID: ALFA<br>Mode: Master<br>BSSID: 00:C0:CA:<br>Encryption: None<br>Associations: 1 | :B4:79:DF                  |         | SSID: ?     Mode: Client     Wireless is disat: | oled          |                                                |                         |  |
| Associated Sta                                                                        | tions                      |         |                                                 |               |                                                |                         |  |
| Network                                                                               | MAC address                | Host    | S                                               | ignal / Noise | RX Rate / TX Rate                              |                         |  |
| <u>@</u>                                                                              | )) 00:C0:CA:B3:I           | DA:55 ? |                                                 | -90 dBm       | 5.8 Mbit/s, 8 MHz, MC<br>29.3 Mbit/s, 8 MHz, M | CS 1<br>ICS 6, Short GI |  |
| Master "ALFA" (wlan0)                                                                 |                            |         |                                                 |               |                                                |                         |  |

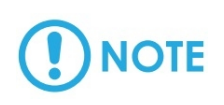

Note: When you reload the web page, please note whether you have changed the device IP!

## 

Note: After the device settings are completed, if you change the settings in the WEB UI of the AP, "Save & Apply" the changes may cause the Client to disconnect! Solution: Please go to NETWORK --> Wireless page to turn off Encryption (None Encryption), Client will restore the connection.

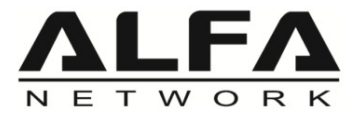

#### Please go to the "MORSE $\rightarrow$ HaLow Configuration" page.

| ▲ Not secure   192.168.100.1/cgi-bin/luci/admin/status                 |                                                | ☆ C       | ) {≞    | œ | ~~ |  |
|------------------------------------------------------------------------|------------------------------------------------|-----------|---------|---|----|--|
| (M)) Morse Micro status s                                              | YSTEM MORSE NETWORK VPN STATISTICS HELP LOGOUT | HALOW MOD | E: NONE |   |    |  |
| No password set!<br>There is no password set on this router. Pie se co | HaLow<br>Configuration<br>Shell                |           |         |   |    |  |
| Status                                                                 | Support                                        |           |         |   |    |  |
| System                                                                 |                                                |           |         |   |    |  |
| Hostname                                                               | ALFA-b3da55                                    |           |         |   |    |  |
| Model                                                                  | ALFA Network Tube-AHM R0B                      |           |         |   |    |  |
| Architecture                                                           | MediaTek MT7628AN ver:1 eco:2                  |           |         |   |    |  |
| Target Platform                                                        | ramips/mt76x8                                  |           |         |   |    |  |
| Firmware Version                                                       | OpenWrt 22.03.5 Morse-2.2.2                    |           |         |   |    |  |
| Chip ID                                                                | MM6108_C1                                      |           |         |   |    |  |
| Kernel Version                                                         | 5.10.176                                       |           |         |   |    |  |
| Local Time                                                             | 2023-04-27 20:38:49                            |           |         |   |    |  |
| Uptime                                                                 | 0h 8m 56s                                      |           |         |   |    |  |
| Load Average                                                           | 0.43, 0.23, 0.14                               |           |         |   |    |  |

gi-bin/luci/admin/morse/morsewizard

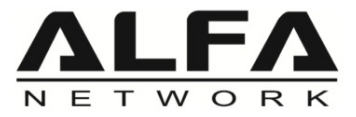

- 1).Click "Station" page.
- 2).Click "Scan" button for AP scan, and Encryption type select "OWE".
- 3). Enable "Bridge" mode
- 4). IP Settings  $\rightarrow$  "Static", and fill the IP Address, Netmask, Gateway information.
- 5). After the setting is completed, please click the "Save" button.

|                     | Access Point            | Station                | Ad-Hoc                   | Off                 |  |
|---------------------|-------------------------|------------------------|--------------------------|---------------------|--|
| Pasia Wineles       |                         |                        |                          |                     |  |
| Dasic Wireles       | SSID ALFA               | * Scan                 |                          |                     |  |
| End                 | cryption OWE            | v Scall                |                          |                     |  |
|                     |                         |                        |                          |                     |  |
| Traffic Manag       | me-On                   |                        |                          |                     |  |
| Bild                | C men enabled, th       | ne LAN and HaLow inter | faces are joined to form | n a single network. |  |
| IP Sett <u>ings</u> |                         |                        |                          |                     |  |
| IP                  | Method Static           | ~                      |                          |                     |  |
| IP A                | Address 192.168.100.112 |                        |                          |                     |  |
| N                   | letmask 255.255.255.0   |                        |                          |                     |  |
| G                   | 192.168.100.1           |                        |                          |                     |  |
|                     | reless                  |                        |                          |                     |  |
| Advanced - Wi       |                         |                        |                          |                     |  |
| Advanced - Wi       | Region US               | ~                      |                          |                     |  |

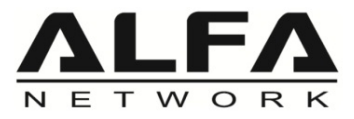

Please change the IP Address of the computer to the same network segment as Tube-AHM.

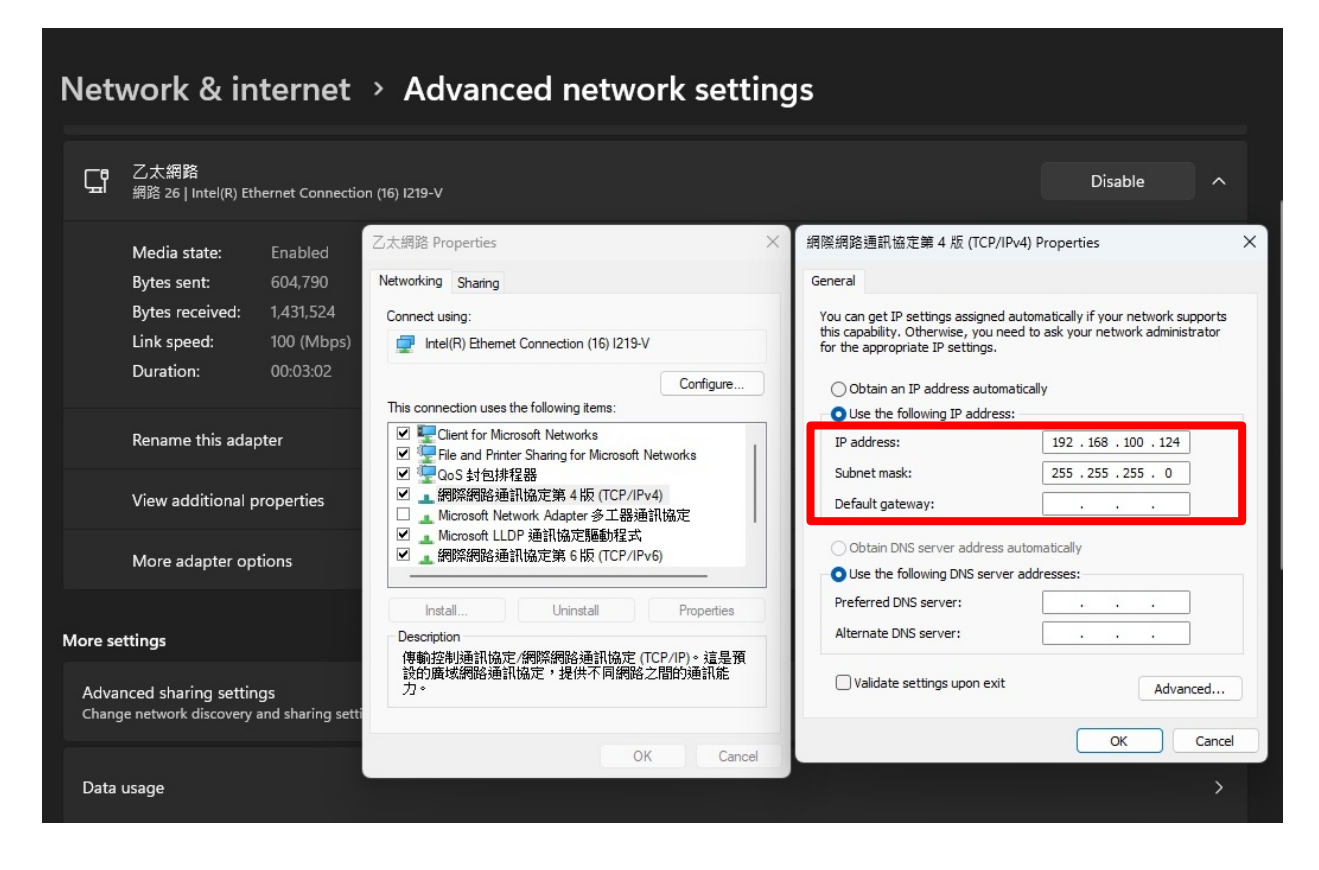

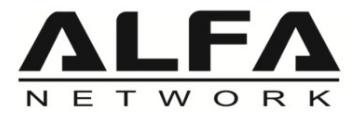

When the Client connects to the AP, it will be shown on the "STATUS" page.

| nost IPvo address                                                                             |                      | ease time remaining                  | Static Lease                                                                          |  |
|-----------------------------------------------------------------------------------------------|----------------------|--------------------------------------|---------------------------------------------------------------------------------------|--|
|                                                                                               | -                    |                                      |                                                                                       |  |
|                                                                                               | There ar             | e no active leases                   |                                                                                       |  |
| ireless                                                                                       |                      |                                      |                                                                                       |  |
|                                                                                               |                      | radio0                               |                                                                                       |  |
| Type: Morse Micro HaLow WiFi 802.11<br>Channel: 12 (908.000 MHz)<br>Bitrate: 26.3 Mbit/s      |                      |                                      |                                                                                       |  |
| SSID: ALFA<br>Mode: Client<br>BSSID: 00:C0:CA:B4:79:DF<br>Encryption: None<br>Associations: 1 |                      | Mode: Client<br>Wireless is disabled |                                                                                       |  |
| ssociated Stations                                                                            |                      |                                      |                                                                                       |  |
| Network MAC addres                                                                            | ss Host              | Signal / Noise                       | RX Rate / TX Rate                                                                     |  |
| 00:C0:CA:B4<br>Client "ALFA" (wlan0)                                                          | 1:79:DF ?            | -78/-110 dBm                         | 32.5 Mbit/s, 8 MHz, MCS 7, Short GI<br>26.3 Mbit/s, 8 MHz, MCS 6                      |  |
|                                                                                               |                      |                                      |                                                                                       |  |
| MAC addres MAC addres O0:C0:CA:Ba O0:C0:CA:Ba Client "ALFA" (wian0)                           | ss Host<br>1:79:DF ? | Signal / Noise                       | RX Rate / TX Rate<br>32.5 Mbit/s, 8 MHz, MCS 7, Short GI<br>26.3 Mbit/s, 8 MHz, MCS 6 |  |

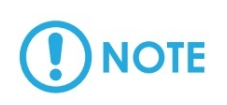

Note: When you reload the web page, please note whether you have changed the device IP!

# 

Note: After the device settings are completed, if you change the settings in the WEB UI of the AP, "Save & Apply" the changes may cause the Client to disconnect! Solution: Please go to NETWORK --> Wireless page to turn off Encryption (None Encryption), Client will restore the connection.

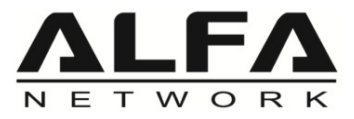

### How to Setup with the Router

\*\*\* For example, if your front-end router settings are as follows: Gateway IP: 192.168.0.1 DHCP Server Range: 192.168.0.2~192.168.0 253

Please go to the "MORSE  $\rightarrow$  HaLow Configuration" page modification settings examples are as follows:

#### For Tube-AHM AP

IP Address: 192.168.0.111 Gateway: 192.168.0.1 Please click the "SAVE" button.

| There is no password set on this                                                                                                    |                                                                                                    | ribot password to p | rotect the web intenace.   |                     |  |
|----------------------------------------------------------------------------------------------------|----------------------------------------------------------------------------------------------------|---------------------|----------------------------|---------------------|--|
| Halow Configu                                                                                                    | ration                                                                                                    |                     |                            |                     |  |
| A                                                                                                    | Access Point                                                                                                    | Station             | Ad-Hoc                     | Off                 |  |
|                                                                                                    |                                                                                                    |                     |                            |                     |  |
| Basic Wireless                                                                                                    |                                                                                                    |                     |                            |                     |  |
| SSID                                                                                                    | ALFA                                                                                                    |                     |                            |                     |  |
| Encryption                                                                                                    | SAE                                                                                                    | ~                   |                            |                     |  |
| Password                                                                                                    |                                                                                                    |                     |                            |                     |  |
| 1 8550010                                                                                                    |                                                                                                    |                     |                            |                     |  |
| Traffic Management                                                                                                    | t                                                                                                    |                     |                            |                     |  |
| Bridge - On                                                                                                    |                                                                                                    |                     |                            |                     |  |
|                                                                                                    | When enabled, the L                                                                                                    | AN and HaLow int    | terfaces are joined to for | m a single network. |  |
|                                                                                                    |                                                                                                    |                     |                            |                     |  |
| IP Settings                                                                                                    |                                                                                                    |                     |                            |                     |  |
| IP Settings<br>IP Method                                                                                                    | Static                                                                                                    | ~                   |                            |                     |  |
| IP Settings<br>IP Method<br>IP Address                                                                                                    | Static<br>192.168.0.111                                                                                                    | ~                   | ٦                          |                     |  |
| IP Settings<br>IP Method<br>IP Address<br>Netmask                                                                                                    | Static<br>192.168.0.111<br>255.255.265.0                                                                                                    | ~                   | ٦                          |                     |  |
| IP Settings<br>IP Method<br>IP Address<br>Netmask                                                                                                    | Static<br>192.168.0.111<br>255.255.255.0                                                                                                    | <b>&gt;</b>         | ]                          |                     |  |
| IP Settings<br>IP Method<br>IP Address<br>Netmask<br>Gateway                                                                                                    | Static<br>192.168.0.111<br>255.255.255.0<br>192.168.0.1                                                                                                    |                     |                            |                     |  |
| IP Settings<br>IP Method<br>IP Address<br>Netmask<br>Gateway<br>Advanced - Wireless                                                                                                    | Static<br>192.168.0.111<br>255.255.255.0<br>192.168.0.1                                                                                                    | •                   |                            |                     |  |
| IP Settings<br>IP Method<br>IP Address<br>Netmask<br>Gateway<br>Advanced - Wireles<br>Region                                                                                                    | Static<br>192.168.0.111<br>255.255.255.0<br>192.168.0.1<br>192.168.0.1                                                                                                    | •<br>               |                            |                     |  |
| IP Settings<br>IP Method<br>IP Address<br>Netmask<br>Gateway<br>Advanced - Wireles<br>Region<br>Operating Bandwidth (MHz)                                                                                     | Static           192.168.0.111           255.255.255.0           192.168.0.1           55           US           8 MHz                                                                | ><br>               |                            |                     |  |
| IP Settings<br>IP Method<br>IP Address<br>Netmask<br>Gateway<br>Advanced - Wireless<br>Region<br>Operating Bandwidth (MHz)<br>Channal                                                                         | Static<br>192.168.0.111<br>255.255.255.0<br>192.168.0.1<br>95.<br>US<br>8 MHz<br>12 (908.0.MHz)                                                                                       |                     |                            |                     |  |
| IP Settings<br>IP Method<br>IP Address<br>Netmask<br>Gateway<br>Advanced - Wireles<br>Region<br>Operating Bandwidth (MHz)<br>Channel                                                                          | Static           192.168.0.111           255.255.255.0           192.168.0.1           35           US           8 MHz           12 (908.0 MHz)                                       | •<br>               |                            |                     |  |
| IP Settings<br>IP Method<br>IP Address<br>Netmask<br>Gateway<br>Advanced - Wireles<br>Region<br>Operating Bandwidth (MHz)<br>Channel<br>Protected Management<br>Frames                                        | Static<br>192.168.0.111<br>255.255.255.0<br>192.168.0.1<br>US<br>8 MHz<br>12 (908.0 MHz)<br>V                                                                                         | ><br>               |                            |                     |  |
| IP Settings<br>IP Method<br>IP Address<br>Netmask<br>Gateway<br>Advanced - Wireles<br>Region<br>Operating Bandwidth (MHz)<br>Channel<br>Protected Management<br>Frames<br>Beacon Interval (ms)                | Static<br>192.168.0.111<br>255.255.255.0<br>192.168.0.1<br>SS<br>US<br>8 MHz<br>12 (906.0 MHz)<br>✓<br>100                                                                            | v<br>               |                            |                     |  |
| IP Settings<br>IP Method<br>IP Address<br>Netmask<br>Gateway<br>Advanced - Wireles<br>Region<br>Operating Bandwidth (MHz)<br>Channel<br>Protected Management<br>Frames<br>Beacon Interval (ms)<br>DTIM Period | Static         192.168.0.111         255.255.255.0         192.168.0.1         192.168.0.1         SS         US         8 MHz         12 (908.0 MHz)         ✓         100         1 |                     |                            |                     |  |

All rights reserved.

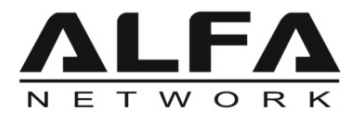

### How to Setup with the Router

#### For Tube-AHM Client

IP Address: 192.168.0.112 Gateway: 192.168.0.1

#### Please click the "SAVE" button.

| HaLow Config                                                                          | uration                                                                          |                            |                        |                     |  |
|---------------------------------------------------------------------------------------|----------------------------------------------------------------------------------|----------------------------|------------------------|---------------------|--|
|                                                                                       | Access Point                                                                     | Station                    | Ad-Hoc                 | Off                 |  |
| Basic Wireless                                                                        |                                                                                  |                            |                        |                     |  |
| SSI                                                                                   | ALFA                                                                             | • Scan                     |                        |                     |  |
| Encryptio                                                                             | n OWE                                                                            | ~                          |                        |                     |  |
|                                                                                       |                                                                                  |                            |                        |                     |  |
| Traffic Manageme                                                                      | n t                                                                              |                            |                        |                     |  |
| Bridge - O                                                                            | n O When enabled                                                                 | I, the LAN and HaLow inter | aces are joined to for | m a single network. |  |
| IP Settings                                                                           | n Ø When enabled                                                                 | I, the LAN and HaLow inter | aces are joined to for | m a single network. |  |
| IP Settings<br>IP Addres                                                              | d Static<br>s 192.168.0.112                                                      | I, the LAN and HaLow inter | aces are joined to for | m a single network. |  |
| IP Settings<br>IP Addres<br>IP Addres<br>Netmas                                       | n When enabled<br>d Static<br>s 192.168.0.112<br>k 255.255.255.0                 | I, the LAN and HaLow inter | aces are joined to for | m a single network. |  |
| Bridge - O<br>IP Settings<br>IP Metho<br>IP Addres<br>Netmas<br>Gatewa                | d Static<br>s 192.168.0.112<br>k 255.255.255.0<br>y 192.168.0.1                  | I, the LAN and HaLow inter | aces are joined to for | m a single network. |  |
| IP Settings<br>IP Metho<br>IP Addres<br>Netmas<br>Gatewa<br>Advanced - Wirel          | d Static<br>s 192.168.0.112<br>k 255.255.255.0<br>y 192.168.0.1                  | I, the LAN and HaLow inter | aces are joined to for | m a single network. |  |
| IP Settings<br>IP Metho<br>IP Addres<br>Netmas<br>Gatewa<br>Advanced - Wirel<br>Regio | a Static<br>S 192.168.0.112<br>k 255.255.255.0<br>y 192.168.0.1<br>S 192.168.0.1 | I, the LAN and HaLow inter | aces are joined to for | m a single network. |  |

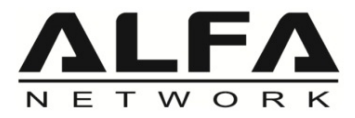

### How to Setup with the Router

After the setting is completed, it will be shown as follows

| Fo | r T | ub | e-/ | AH | IM | AP |
|----|-----|----|-----|----|----|----|
|----|-----|----|-----|----|----|----|

| $(M_{\mu})$ Morse                                                                                                    | Micro STATUS SY                                                                   | STEM MORSE | NETWORK VPN ST                            | ATISTICS HELP            | LOGOUI HALOW M    |
|----------------------------------------------------------------------------------------------------|-----------------------------------------------------------------------------------|------------|-------------------------------------------|--------------------------|-------------------|
| HOSE IPVC                                                                                                    | o address                                                                         | טוטט       | Lease time remaining                      |                          | Stauc Lease       |
|                                                                                                    |                                                                                   | Ther       | re are no active leases                   |                          |                   |
|                                                                                                    |                                                                                   |            |                                           |                          |                   |
| Wireless                                                                                                    |                                                                                   |            |                                           |                          |                   |
|                                                                                                    |                                                                                   |            | radio0                                    |                          |                   |
|                                                                                                    |                                                                                   |            | Tadioo                                    |                          |                   |
| Type: Morse Micro<br>Channel: 12 (908.0<br>Bitrate: 29.2 Mbit/s                                                                                                   | HaLow WiFi 802.11<br>000 MHz)                                                     |            | 120100                                    |                          |                   |
| Type: Morse Micro<br>Channel: 12 (908.0<br>Bitrate: 29.2 Mbit/s<br>SSID: ALFA<br>Mode: Master<br>BSSID: 00:C0:C0<br>Encryption: No<br>Associations:               | HaLow WiFi 802.11<br>000 MHz)<br>5<br>CA:B4:79:DF<br>ne<br>1                      |            | SSID: ?<br>Mode: Client<br>Wireless is di | isabled                  |                   |
| Type: Morse Micro<br>Channel: 12 (908.0<br>Bitrate: 29.2 Mbit/s<br>SSID: ALFA<br>Mode: Master<br>BSSID: 00:C0:0<br>Encryption: No<br>Associated St                | HaLow WiFi 802.11<br>000 MHz)<br>CA:B4:79:DF<br>1<br>tations                      |            | Mode: Client<br>Wireless is di            | sabled                   |                   |
| Type: Morse Micro<br>Channel: 12 (908.0<br>Bitrate: 29.2 Mbit/s<br>all SSID: ALFA<br>Mode: Master<br>BSSID: 00:CO:C<br>Encryption: No<br>Associated St<br>Network | HaLow WiFi 802.11<br>000 MHz)<br>CA:B4:79:DF<br>ne<br>1<br>tations<br>MAC address | Host       | Mode: Client<br>Wreless is di             | sabled<br>Signal / Noise | RX Rate / TX Rate |

#### For Tube-AHM Client

NOTE

| $(M_{\mu})$ Morse                                                                                                    | Micro STATUS                                                                            | SYSTEM MORSE | NETWORK VPN                          | STATISTICS HELP                     | LOGOUT HALOW MODE |
|----------------------------------------------------------------------------------------------------|-----------------------------------------------------------------------------------------|--------------|--------------------------------------|-------------------------------------|-------------------|
| HOSE IPV                                                                                                    | o address                                                                               | סוטט         | Lease time remaining                 |                                     | Stauc Lease       |
|                                                                                                    |                                                                                         | The          | ere are no active leases             |                                     |                   |
|                                                                                                    |                                                                                         |              |                                      |                                     |                   |
| Wireless                                                                                                    |                                                                                         |              |                                      |                                     |                   |
|                                                                                                    |                                                                                         |              | radio0                               |                                     |                   |
|                                                                                                    |                                                                                         |              |                                      |                                     |                   |
| Type: Morse Micro<br>Channel: 12 (908.0<br>Bitrate: 26.3 Mbit/s                                                                                                    | HaLow WiFi 802.11<br>000 MHz)<br>s                                                      |              |                                      |                                     |                   |
| Type: Morse Micro<br>Channel: 12 (908.)<br>Bitrate: 26.3 Mbit/s<br>SSID: ALFA<br>Mode: Client<br>BSSID: 00:C0:0<br>Encryption: No<br>Associations:                               | HaLow WiFi 802.11<br>000 MHz)<br>s<br>CA:B4:79:DF<br>one<br>1                           |              | SSID: ?<br>Mode: Cli<br>Wireless is  | ent<br>s disabled                   |                   |
| Type: Morse Micro<br>Channel: 12 (908)<br>Bitrate: 26.3 Mbit/s<br>SID: ALFA<br>Mode: Client<br>BSSID: 00:C0:<br>Encryption: No<br>Associations:<br>Associated St                 | HaLow WIFI 802.11<br>000 MHz)<br>s<br>CA:B4:79:DF<br>one<br>1<br>tations                |              | <b>Mode:</b> Cli<br>Wireless is      | ent<br>s disabled                   |                   |
| Type: Morse Micro<br>Channel: 12 (908)<br>Bitrate: 26.3 Mbit/s<br>all SSID: ALFA<br>Mode: Client<br>BSSID: 00.CO:<br>Encryption: Nk<br>Associations:<br>Associated St<br>Network | HaLow WIFI 802.11<br>000 MHz)<br>s<br>CA:B4:79:DF<br>one<br>1<br>tations<br>MAC address | Host         | SSID: ?<br>Mode: Clie<br>Wireless is | ent<br>s disabled<br>Signal / Noise | RX Rate / TX Rate |

Note: When you reload the web page, please note whether you have changed the device IP!

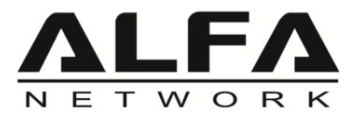

### How to Reset Default and Upload Firmware

Please go to the "SYSTEM  $\rightarrow$  Backup / Flash Firmware" page.

| There is no password set on this       | router. Please configure a                     | root password to prote    | ect the web interface. |                           |                      |        |
|----------------------------------------|------------------------------------------------|---------------------------|------------------------|---------------------------|----------------------|--------|
| Flash operatio                         | ons                                            |                           |                        |                           |                      |        |
| Actions Configuration                  |                                                |                           |                        |                           |                      |        |
| Backup                                 |                                                |                           |                        |                           |                      |        |
| Click "Generate archive" to downlo     | oad a tar archive of the cu                    | rrent configuration files |                        |                           |                      |        |
| Download backup                        | Generate archive                               |                           |                        |                           |                      |        |
| Reset Defaults                         |                                                |                           |                        |                           |                      |        |
| To reset the firmware to its initial s | state, click "Perform reset"                   | (only possible with squ   | ashfs images).         |                           |                      |        |
| Reset to defaults                      | Perform reset                                  |                           |                        |                           | Reset D              | efault |
| Restore                                |                                                |                           |                        |                           |                      |        |
| To restore configuration files, you    | can upload a previously ge                     | enerated backup archiv    | re here.               |                           |                      |        |
| Restore backup                         | Upload archive<br>Custom files (certification) | ates, scripts) may ren    | nain on the system. To | o prevent this, perform a | factory-reset first. |        |
| Save mtdblock cont                     | ents                                           |                           |                        |                           |                      |        |
| Click "Save mtdblock" to download      | d specified mtdblock file. (I                  | NOTE: THIS FEATURE        | IS FOR PROFESSION      | NALS!)                    |                      |        |
| Choose mtdblock                        | u-boot                                         | *                         |                        |                           |                      |        |
| Download mtdblock                      | Save mtdblock                                  |                           |                        |                           |                      |        |
| Flash new firmware                     | image                                          |                           |                        |                           |                      |        |
| Upload a sysupgrade-compatible i       | image here to replace the                      | running firmware.         |                        |                           |                      |        |
|                                        |                                                |                           |                        |                           |                      |        |

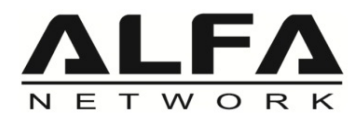

### **Application Scenario**

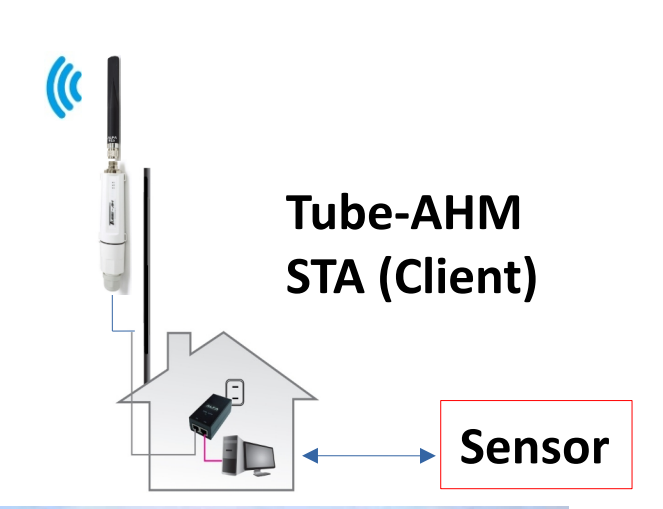

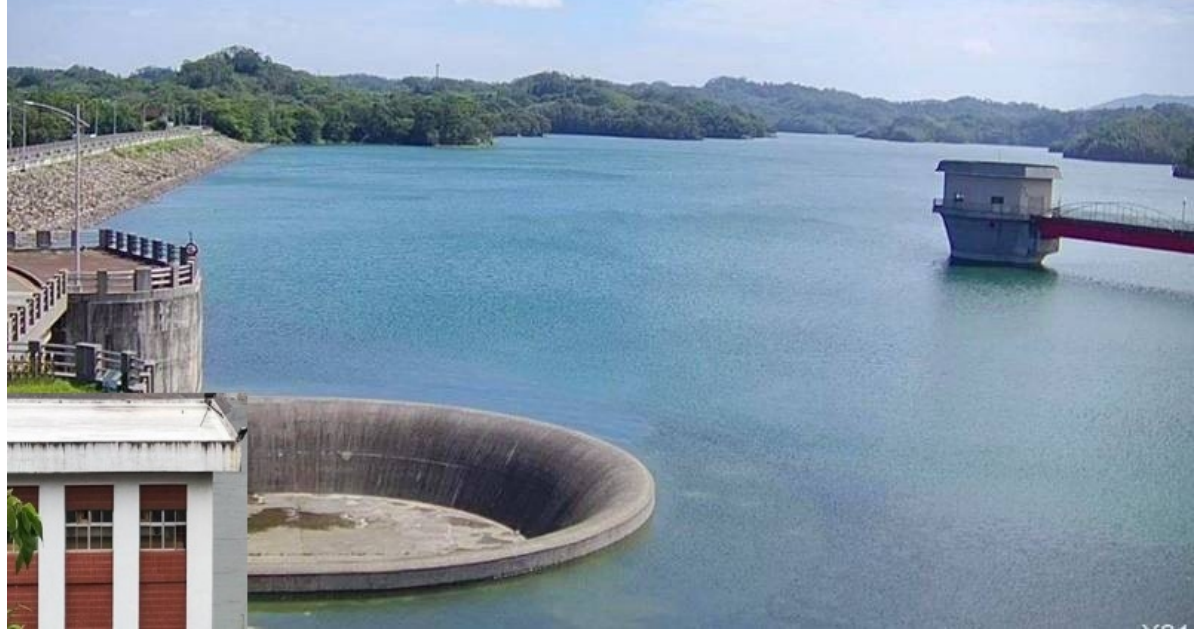

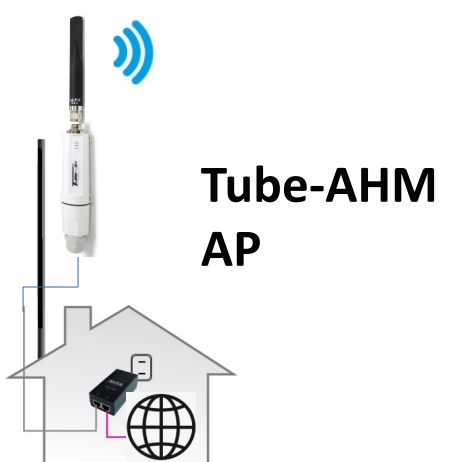

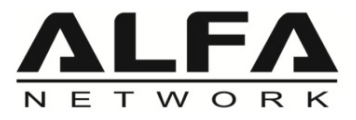

### Troubleshooting

#### LED indicators shown abnormally

Please check to see if all cable connectors (PoE adapter and Ethernet cable) are connected to your device properly.

Please use the PoE adapter, which is included in the package content.

#### Client disconnected after changing settings

After the device settings are completed, if you change the settings in the WEB UI of the AP, "Save & Apply" the changes may cause the Client to disconnect!

Solution: Please go to NETWORK --> Wireless page to turn off encryption (None Encryption), Client will restore the connection.